| (-l    | Passo a passo importação de certificado |         |            |        |
|--------|-----------------------------------------|---------|------------|--------|
|        | Código                                  | Revisão | Data       | Página |
| dygun? | DYG-AR-06.03.009                        | 1.0     | 06/07/2015 | 1 de 4 |

1- De um duplo clique no arquivo do certificado que deseja instalar.

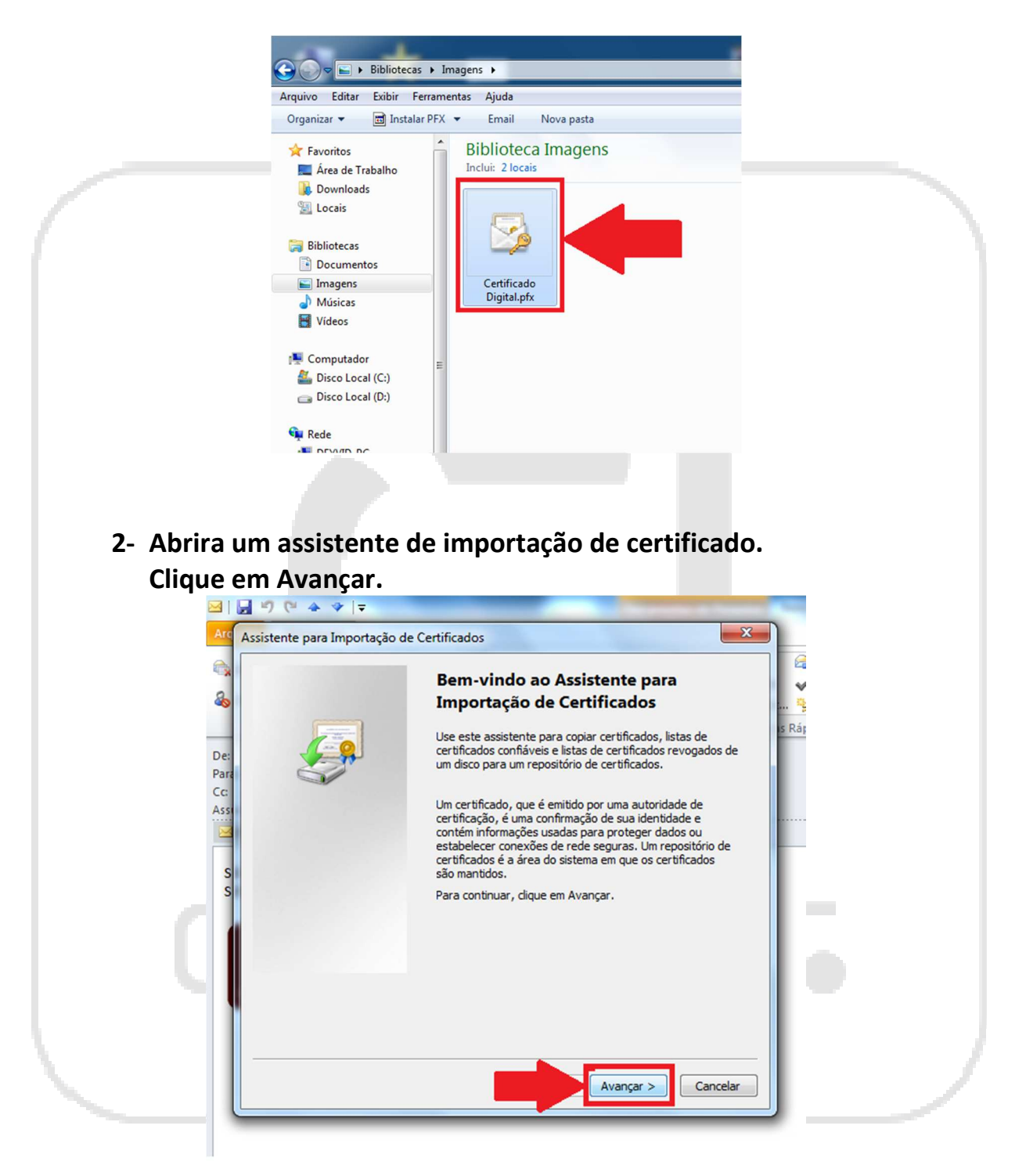

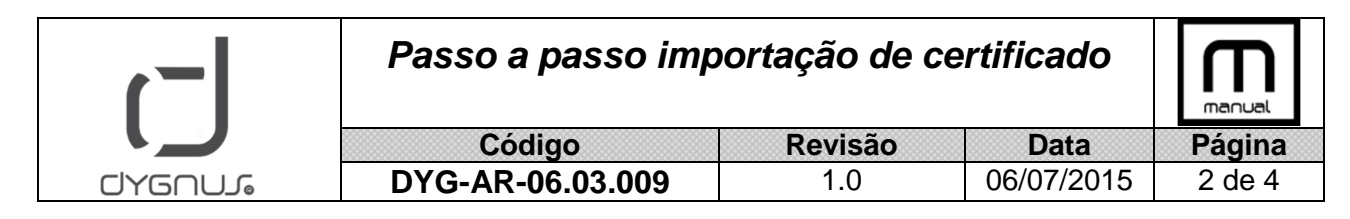

3- O assistente de importação esta confirmando o diretório onde esta o certificado.

Clique em avançar.

| Arquivo a Ser Importado                                                                               |  |
|----------------------------------------------------------------------------------------------------|--|
| Especifique o arquivo que você deseja importar.                                                       |  |
| Nome do arquivo:                                                                                      |  |
| t.Outlook\UPBI29UY\CERTIFICADO FO BRAN DISTR BEBIDAS.pfx Procurar                                     |  |
| Observação: mais de um certificado pode ser armazenado em um único arquivo nos<br>seguintes formatos: |  |
| Troca de Informações Pessoais - PKCS nº 12 (.PFX,.P12)                                                |  |
| Padrão de Sintaxe de Mensagem Criptografada - PKCS nº7 (.P78)                                         |  |
| Repositório de Certificados Serializados da Microsoft (*.SST)                                         |  |
| Salha mais sobre formatos de arquiso de certificado                                                   |  |
|                                                                                                    |  |
|                                                                                                    |  |
| Avançar > Cancelar                                                                                    |  |

4- Digite a senha de instalação (Criada na Exportação do certificado).

Marque as seguintes opções:

- Marcar esta chave como exportável...
- Incluir todas as propriedades estendidas

YGNUS

Clique em avançar.

| ( <b>-</b> )                                                           | Passo a passo imp                                                                                                    | manual                                                                                                    |                        |        |
|------------------------------------------------------------------------|----------------------------------------------------------------------------------------------------|----------------------------------------------------------------------------------------------------|------------------------|--------|
|                                                                        | Código                                                                                                    | Revisão                                                                                                    | Data                   | Página |
| dyguni                                                                 | DYG-AR-06.03.009                                                                                                    | 1.0                                                                                                    | 06/07/2015             | 3 de 4 |
| As<br>Act<br>du<br>du<br>ard<br>Ca<br>RTU<br>n<br>n<br>1 A<br>68       | sistente para Importação de Certificados Senha Para manter a segurança, a chave privada foi protegida Digite a senha da chave privada. Senha: Ativar proteção de chaves privadas fortes. Se at avisado todas as vezes que uma chave privada fo 1- Marcar esta chave como exportável. Isso possibil das chaves posteriormente. 2- Marcar esta chave como exportável. Isso possibil das chaves posteriormente. Saiba mais sobre como proteger chaves privadas | a com uma senha.                                                                                                    | X FICA<br>Gere<br>uído |        |
| 5- Marque<br>• So                                                      | e a opção:<br>elecionar automaticament                                                                                                    | te o repositóri                                                                                                    | 0                      |        |
| Clique e                                                               | ili avalıçar.                                                                                                    |                                                                                                    |                        |        |
| 6                                                                      | Assistente para Importação de Certificados                                                                                                    |                                                                                                    | FIC                    |        |
| Me<br>ströni<br>Exclu<br>Eduar<br>AR C<br>CERTI<br>gem<br>EM A<br>0364 | Assistente para importação de Certificados  Repositório de Certificados  Repositórios de certificados são áreas do sistema o  O Windows pode selecionar automaticamente um re pode especificar um local para o certificado.  O Selecionar automaticamente o repositório de certificado  Colocar todos os certificados no repositório a Repositório de certificados:  Saiba mais sobre repositórios de certificados                                          | nde os certificados são guardados<br>epositório de certificados ou você<br>certificados conforme o tipo de<br>seguir<br>Procurar | . uíd                  |        |
|                                                                        |                                                                                                    | Avançar > Canc                                                                                                    | elar                   |        |

6- Concluindo o assistente de importação de certificado. Clique em Concluir.

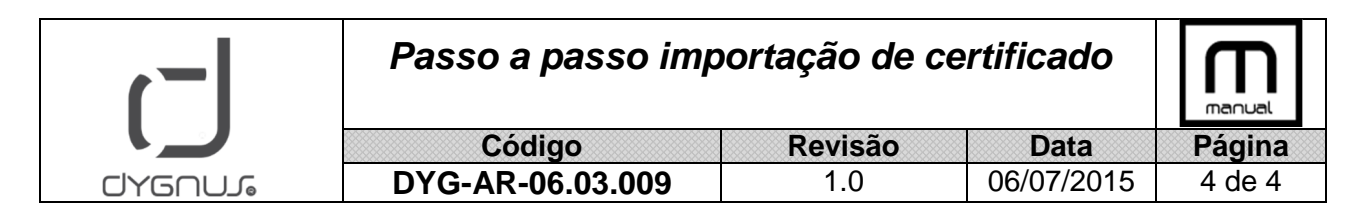

## Ao finalizar este processo o certificado estará instalado no computador.

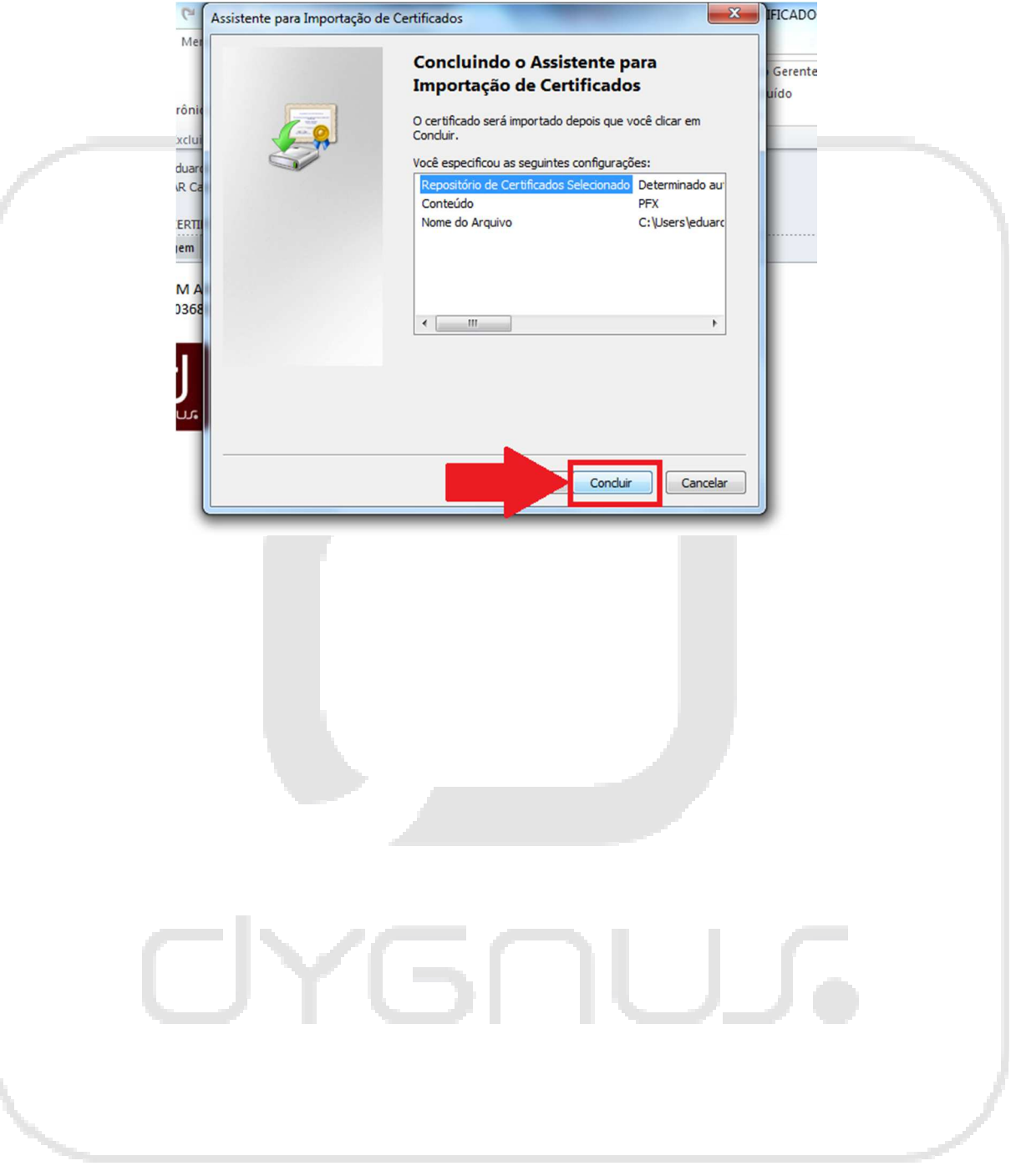